## EMAIL-EINSTELLUNGEN FUER iOS-GERAETE Seite 1 von 7

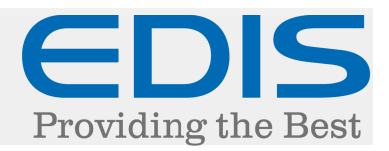

#### So richten Sie auf Ihrem iOS-Gerät Ihr EDIS E-Mail Konto ein.

| SIM fehl      | <b>?</b> 02:   | 45          | • + |  |
|---------------|----------------|-------------|-----|--|
| Einstellungen |                |             |     |  |
|               | iCloud         |             | >   |  |
|               | Mail, Kontakte | e, Kalender | >   |  |
|               | Notizen        |             | >   |  |
|               | Erinnerungen   |             | >   |  |
|               | Telefon        | SIM fehlt   | >   |  |
|               | Nachrichten    |             | >   |  |
|               | FaceTime       |             | >   |  |
|               | Karten         |             | >   |  |
|               | Kompass        |             | >   |  |
|               | Safari         |             | >   |  |
|               |                |             |     |  |
| (A)           | iTunes & App   | Store       | >   |  |

Tippen Sie auf "Einstellungen":

Scrollen Sie nach unten und tippen Sie auf "Mail, Kontakte, Kalender"

| SIM fehlt 중 02:54      | , Kalender |
|------------------------|------------|
| Account hinzufügen     | >          |
|                        |            |
| Datenabgleich          | Push >     |
| MAIL                   |            |
| Vorschau               | 2 Zeilen 🔉 |
| An/Kopie anzeigen      | $\bigcirc$ |
| Markierungsstil        | Farbe >    |
| Löschen bestätigen     | $\bigcirc$ |
| Entfernte Bilder laden |            |
| Nach E-Mail-Verlauf    |            |
|                        |            |
| Rlindkonia an mich     |            |

Tippen Sie auf "Account hinzufügen"

#### **EMAIL-EINSTELLUNGEN FUER iOS-GERAETE** Seite 2 von 7

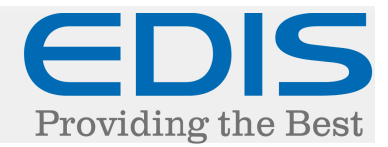

| SIM fehlt 훅 | <sup>02:18</sup><br>Willkommen bei M | ∦ ∎⊃<br>Iail | Tippen Sie auf "Andere" |
|-------------|--------------------------------------|--------------|-------------------------|
|             | 🗀 iCloud                             | k            |                         |
|             | E 🛛 Exchang                          | je           |                         |
|             | Google                               | TM           |                         |
|             | YAHOO                                | <u>)</u>     |                         |
|             | Aol.                                 |              |                         |
| 0           | Outlook.c                            | om           |                         |
|             | Andere                               |              |                         |
| SIM fehlt ᅙ | 02:19                                | *            |                         |
| Abbreche    | n Neuer Account                      | Weiter       | Geben Sie Ihre Daten ar |
| Name        | IHR NAME                             |              |                         |
| E-Mail      | IHRE E-MAIL                          | ADRESSE      |                         |
| Kennwo      | rt Erforderlich                      |              |                         |
| Beschre     | ibung FREI WÄHL                      | BAR          |                         |
|             |                                      |              |                         |
| QWE         | RTZUI                                | ΟΡÜ          |                         |
| ASD         | FGHJK                                | K L Ö Ä      |                         |
| • Y         | XCVBN                                |              |                         |
| .?123       | Leerzeichen                          | Return       |                         |

an

## EMAIL-EINSTELLUNGEN FUER iOS-GERAETE Seite 3 von 7

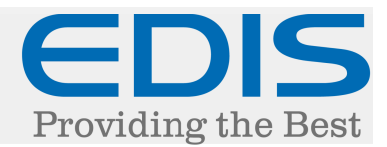

Einstellungen für Posteingangsserver angeben:

Hostname: mail.edis.at Benutzername: Ihre E-Mail Adresse Kennwort: Ihr Kennwort

| SIM fehlt 훅 | 02:21            |           |
|-------------|------------------|-----------|
| Abbrechen   | Neuer Account    | Weiter    |
| SERVER FÜR  | R EINTREFFENDE E | E-MAILS   |
| Hostname    | e mail.edis.at   |           |
| Benutzern   | ame IHRE E-MAII  | L ADRESSE |
| Kennwort    | •••••            |           |
|             |                  |           |
| SERVER FÜR  | R AUSGEHENDE E-  | MAILS     |
|             |                  | .I        |

#### Einstellungen für Postausgangsserver angeben:

#### Hostname: mailrelay.edis.at

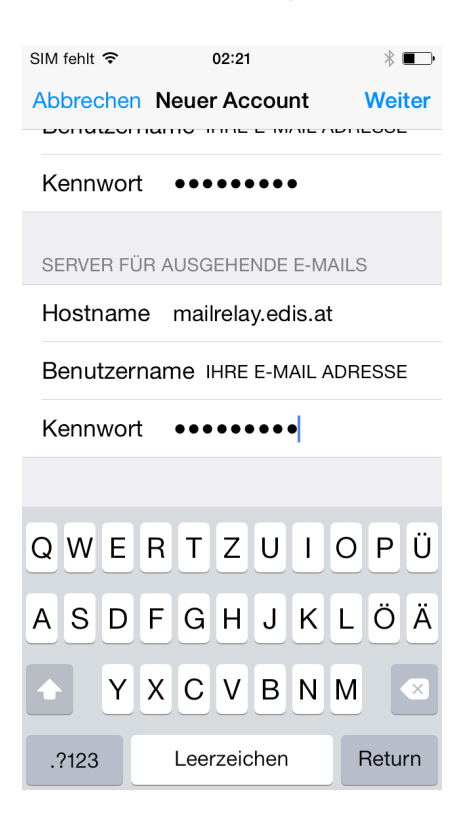

## EMAIL-EINSTELLUNGEN FUER iOS-GERAETE Seite 4 von 7

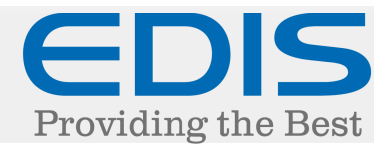

Nun müssen noch folgende Einstellungen gesetzt werden:

Hierzu wählen Sie Ihren gerade erstellten Account aus.

| SIM fehlt 穼                     | 02:23    | * 🖚        |  |
|---------------------------------|----------|------------|--|
| Zurück Mail, Kontakte, Kalender |          |            |  |
|                                 |          |            |  |
| ACCOUNTS                        |          |            |  |
| FREI WÄHLBA<br>Mail, Notizen    | AR       | >          |  |
| Account hinzu                   | ıfügen   | >          |  |
|                                 |          |            |  |
| Datenabgleich                   | ı        | Push >     |  |
| MAIL                            |          |            |  |
| Vorschau                        |          | 2 Zeilen > |  |
| An/Kopie anze                   | eigen    | $\bigcirc$ |  |
| Markierungsst                   | til      | Farbe >    |  |
| Löschen bestä                   | ätigen   | $\bigcirc$ |  |
| Entfernte Bild                  | er laden |            |  |

#### Deschreidung FREI WARLBAR

| SERVER FÜR EINTRE | FFENDE E-MAILS    |   | Tinnen Sie auf Erweitert" |
|-------------------|-------------------|---|---------------------------|
| Hostname mail.    | edis.at           |   | ippen sie dat "Etweitere  |
| Benutzername      |                   |   |                           |
| Kennwort ••••     | ••••              |   |                           |
| SERVER FÜR AUSGE  | HENDE E-MAILS     |   |                           |
| SMTP              | mailrelay.edis.at | > |                           |
|                   |                   |   |                           |
| Erweitert         |                   | > |                           |

# EMAIL-EINSTELLUNGEN FUERiOS-GERAETESeite 5 von 7

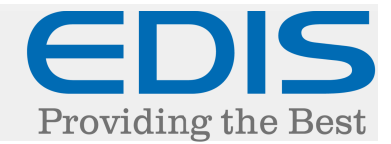

Tippen Sie auf "Entwürfe", "Gesendet" und "Gelöschte Elemente" und wählen Sie den jeweiligen Ordner am Server aus.

| SIM fehlt 🗢                     | 02:34              |   |  |
|---------------------------------|--------------------|---|--|
| Account                         | Erweitert          |   |  |
|                                 |                    |   |  |
| POSTFACH-VE                     | RHALTEN            |   |  |
| "Entwürfe"                      | Entwürfe           | > |  |
| "Gesendet"                      | Gesendete Elemente | > |  |
| "Gelöscht"                      | Gelöschte Elemente | > |  |
| Archivieren                     |                    |   |  |
| GELÖSCHTE E-MAILS BEWEGEN NACH: |                    |   |  |
| "Gelöscht" 🗸                    |                    |   |  |
| Archivieren                     |                    |   |  |
| GELÖSCHTE E-MAILS               |                    |   |  |
| Entfernen                       | Nach einer Woche   | > |  |

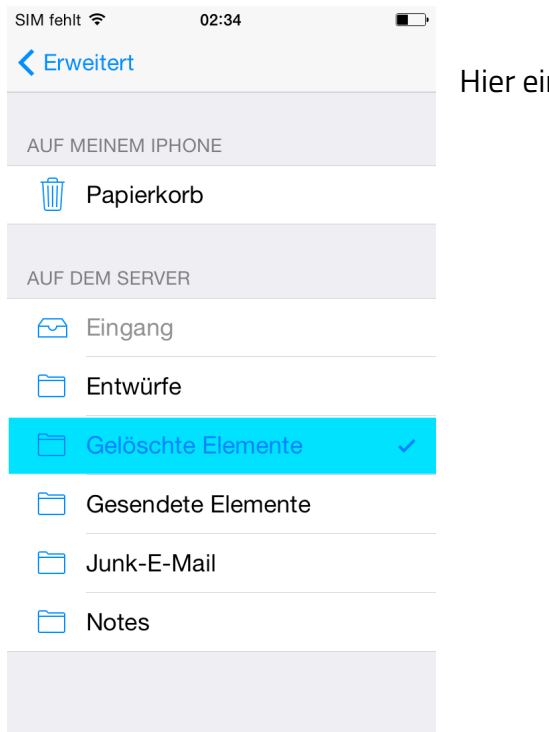

Hier ein Beispiel bei "Gelöscht":

## EMAIL-EINSTELLUNGEN FUER iOS-GERAETE Seite 6 von 7

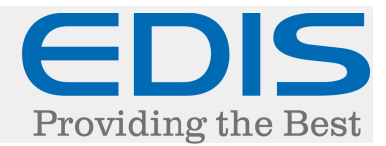

Scrollen Sie nach unten und treffen Sie folgende Einstellungen:

"SSL verwenden" aktivieren "IMAP-Pfad-Präfix" INBOX

| SIM fehlt 穼 | 02:24          | * •••      |
|-------------|----------------|------------|
| Accourt     | t Erweitert    |            |
|             |                |            |
| SSL verv    | venden         |            |
| Authentit   | fizierung      | Kennwort > |
| IMAP-Pf     | ad-Präfix INBO | x          |
| Server-F    | ort 993        |            |
|             |                |            |
| S/MIME      |                |            |
| S/MIME      |                | $\bigcirc$ |
| QWE         | RTZU           | ΙΟΡÜ       |
| ASD         | FGHJ           | KLÖÄ       |
| • Y         | XCVB           | ΝΜ         |
| .?123       | Leerzeichen    | Return     |

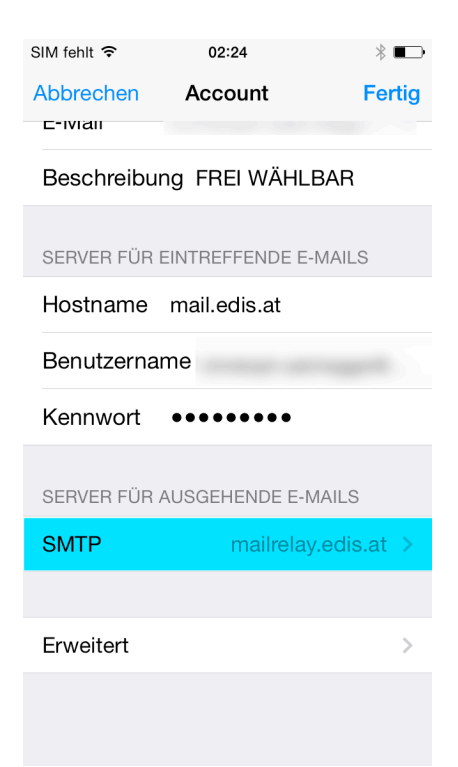

Nun gehen Sie eine Seite zurück und tippen auf "SMTP"

## EMAIL-EINSTELLUNGEN FUER iOS-GERAETE Seite 7 von 7

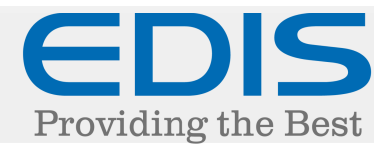

Scrollen Sie nach unten und treffen Sie folgende Einstellungen:

"SSL verwenden" aktivieren "Authentifizierung" Kennwort "Server Port" 587

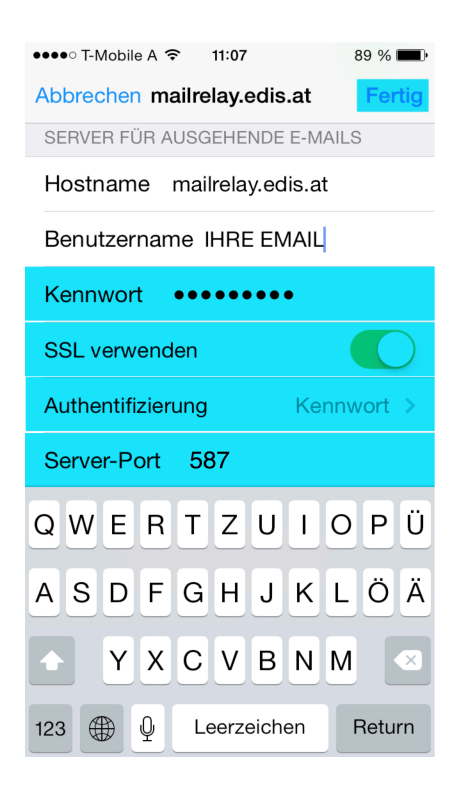

Zum Abschließen der Einrichtung tippen Sie auf "Fertig".